Dr. Isaac Gottlieb

# Excel Tips July 2020

| 1 | Copy Here as Values Only2                                 |
|---|-----------------------------------------------------------|
| 2 | Fixing Gaps on Date X-Axis of Charts2                     |
| 3 | Delete all Errors Simultaneously4                         |
| 4 | Text Function Chart                                       |
| 5 | Display Positive (+) and Negative (-) Signs in Cells      |
| 6 | Helpful Formatting ideas: Display Units and Hide Contents |
| 7 | To Hide/Show all Objects in a Workbook Use CTRL+66        |

To find the Excel file for this document go to **EXCEL TIPS PAGE UNDER JULY 2020** 

### 1 Copy Here as Values Only

If you do not want to use: Copy and Paste special as values to get rid of formulas:

1. Select the range with formulas D4:E6

2. Right- click. Drag it a notch and drop it back to its original location.

A context menu will pop up:

#### Select Copy Here as Values Only

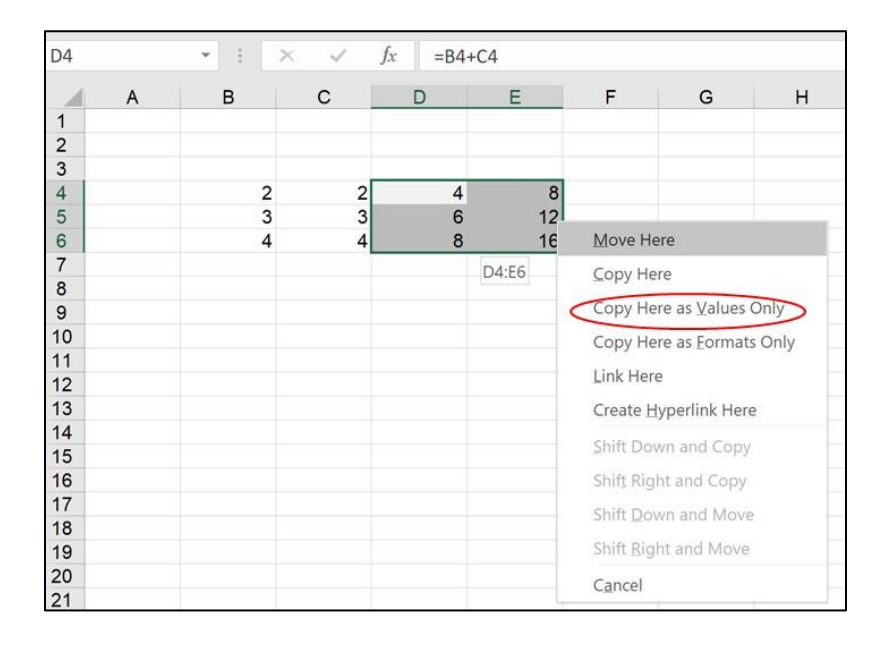

### 2 Fixing Gaps on Date X-Axis of Charts

When the data has a big gap on the X-Axis, the data may not look good for presentation purposes. See this example.

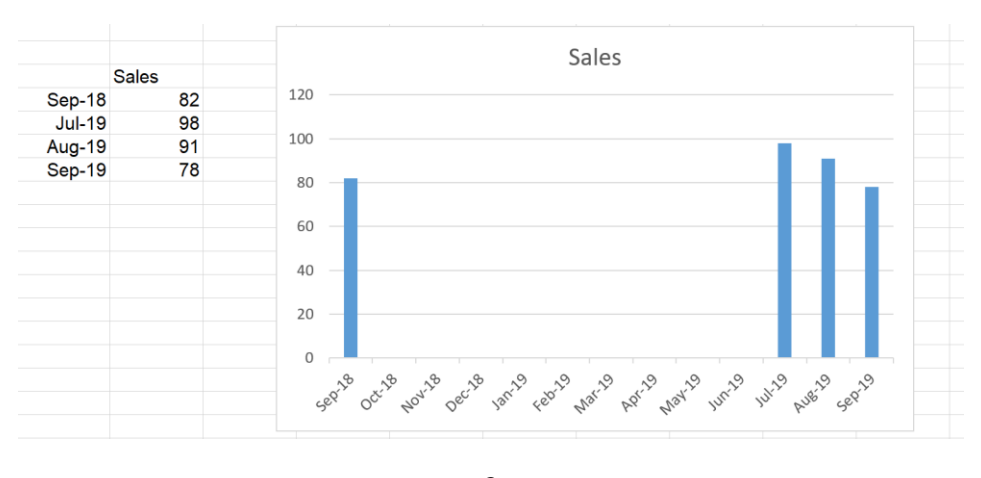

2 isaacgottlieb@gmail.com

To solve the problem: Right click on the X-Axis Chose Format Axis On the Format Axis Options, select Text.

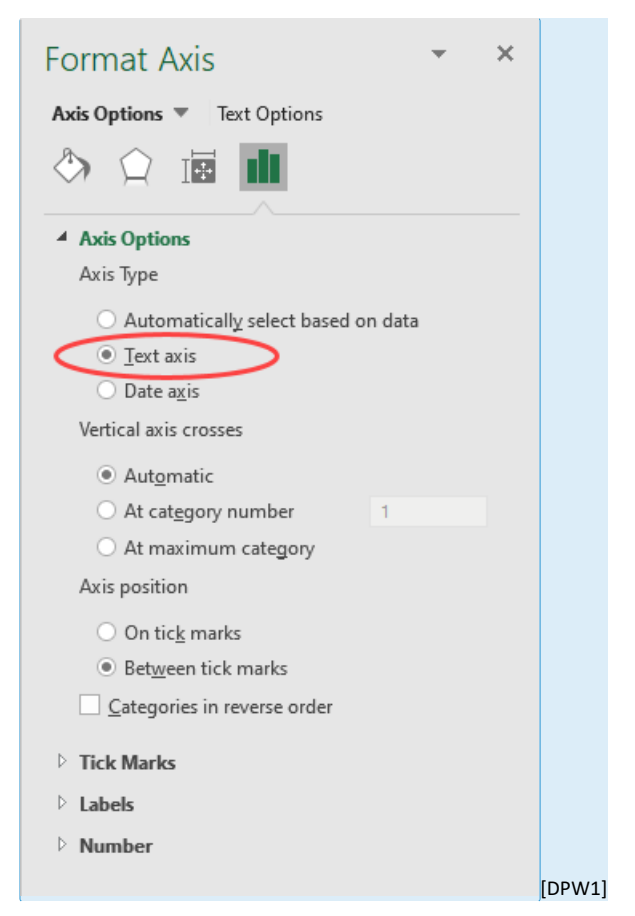

This will be the result:

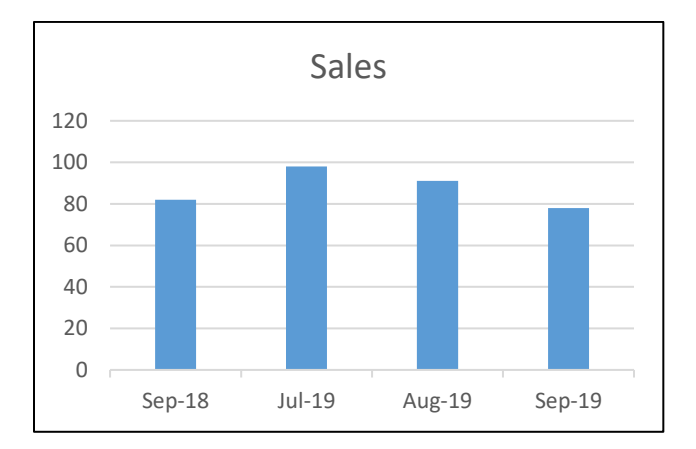

## 3 Delete all Errors Simultaneously

If you have a number of errors in a range, you can delete them all at the same time.

Select range (CTRL+A or CMD+A with a MAC)

Use CTRL+G or [F5] (go to)

Click Special

Select Formals and Errors

| 1  | A       | В    | С    | D  | E   | F       | Go To      |
|----|---------|------|------|----|-----|---------|------------|
| 1  |         |      |      |    |     |         |            |
| 2  | 0       | 2    | -1   | 0  | 3   | 2       | Go to:     |
| 3  | 3       | 1    | 1    | 2  | 3   | 0       |            |
| 4  | #NAME?  |      | #N/A |    |     | #N/A    |            |
| 5  | 0       | 1    | 1    | 3  | 0   | 1       |            |
| 6  | -1      | 0    | 1    | 0  | 2   | 3       |            |
| 7  | -1      | 1    | 3    | -1 | 0   | -1      |            |
| 8  | 1       | -1   | 0    | -1 | 3   | -1      |            |
| 9  | 1       | 2    | 1    | -1 | 1   | 0       |            |
| 10 | -1      | 0.5  | 5    | -1 | 5   | #DIV/0! |            |
| 11 | 2       | 3    | -1   | 3  | 3   | 2       |            |
| 12 | 2       | 3    | 2    | 0  | 3   | 3       |            |
| 13 | 1       | 3    | 2    | -1 | -1  | -1      |            |
| 14 | 3       | 2    | 0    | 2  | 3   | -1      | Reference: |
| 15 | 3       | -1   | -1   | 2  | 0   | 1       |            |
| 16 | 0       | 3    | 1    | 2  | 3   | 3       |            |
| 17 | 0       | -1   | 2    | 1  | 2   | 0       |            |
| 18 | #DIV/0! | -0.5 | 2.5  | -1 | 2.5 | #DIV/0! | Special    |
|    |         |      |      |    |     |         |            |

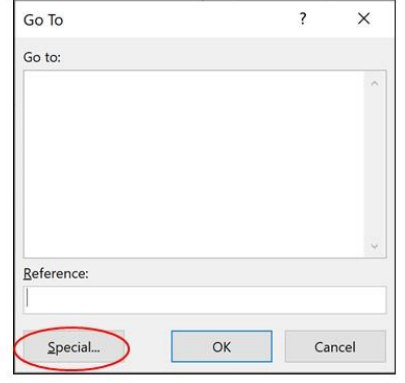

| Go To Special           |                   | ?                    | ×    |
|-------------------------|-------------------|----------------------|------|
| Select                  |                   |                      |      |
| O <u>C</u> omments      | ○ Ro <u>w</u> o   | difference           | s    |
| O Constants             | O Colug           | on differe           | nces |
| Eormulas                | O Prece           | dents                |      |
| Numbers                 | O Depe            | ndents               |      |
| Te <u>x</u> t           | ) Di              | rect only            |      |
| Logicals                | () AI             | l levels             |      |
|                         | ⊖ La <u>s</u> t c | ell                  |      |
| O Blanks                | O Visible         | e cells on           | lγ   |
| O Current region        | O Cond            | i <u>t</u> ional for | mats |
| O Current <u>a</u> rray | O Data            | validation           |      |
| O Objects               | ) Al              | 1                    |      |
|                         | 🔘 Sa              | me                   |      |
| Г                       | ОК                | Ca                   | ncel |

Click on OK and hit the Delete key (Clear contents).

|   | А  | В    | С   | D  | E   | F  |
|---|----|------|-----|----|-----|----|
|   |    |      |     |    |     |    |
|   | 0  | 2    | -1  | 0  | 3   | 2  |
|   | 3  | 1    | 1   | 2  | 3   | 0  |
|   |    |      |     |    |     |    |
|   | 0  | 1    | 1   | 3  | 0   | 1  |
|   | -1 | 0    | 1   | 0  | 2   | 3  |
|   | -1 | 1    | 3   | -1 | 0   | -1 |
|   | 1  | -1   | 0   | -1 | 3   | -1 |
|   | 1  | 2    | 1   | -1 | 1   | 0  |
| D | -1 | 0.5  | 5   | -1 | 5   |    |
| 1 | 2  | 3    | -1  | 3  | 3   | 2  |
| 2 | 2  | 3    | 2   | 0  | 3   | 3  |
| З | 1  | 3    | 2   | -1 | -1  | -1 |
| 4 | 3  | 2    | 0   | 2  | 3   | -1 |
| 5 | 3  | -1   | -1  | 2  | 0   | 1  |
| 6 | 0  | 3    | 1   | 2  | 3   | 3  |
| 7 | 0  | -1   | 2   | 1  | 2   | 0  |
| В |    | -0.5 | 2.5 | -1 | 2.5 |    |
| a |    |      |     |    |     |    |

#### 4 Text Function Chart

To create a text-based chart, use the REPT function. REPT repeats the selected character a specified number of times. =REPT("X",4) will result in XXXX.

As an example, I used the list of the 10 world longest bridges. I used the function

#### =REPT("n",ROUND(C10,0))

The round function will use the number rounded to the closest integer. [DPW2]For the format, I used Wingdings and green for the font color.

| 9  | The Worlds Longest Bridges      | Location                 | Length, Miles | Chart |
|----|---------------------------------|--------------------------|---------------|-------|
| 10 | 1) Qingdao Haiwan Bridge        | Shandong Province, China | 26.4          |       |
| 11 | 2) Lake Pontchartrain           | Louisiana, United States | 23.9          |       |
| 12 | 3) Manchac Bridge               | Louisiana, United States | 22.8          |       |
| 13 | 4) Hanghzou Bay Bridge          | Zhejiang Province, China | 22.4          |       |
| 14 | 5) Runyang Bridge               | Jiangsu Province, China  | 22.1          |       |
| 15 | 6) Donghai Bridge               | Shanghai, China          | 20.2          |       |
| 16 | 7) Atchafalaya Swamp Expressway | Louisiana, United States | 18.2          |       |
| 17 | 8) Chesapeake Bay Bridge-Tunnel | Virginia, United States  | 17.6          |       |
| 18 | 9) Jintang Bridge               | Zhejiang Province, China | 11.4          |       |
| 19 | 10) Vasco de Gama               | Sacavém, Portugal        | 10.7          |       |

## 5 Display Positive (+) and Negative (-) Signs in Cells

If you want to display the plus or minus +/- signs in the cell use the following format:

+0.00;-0.00 or +0.0%;-0.0% for percentage.

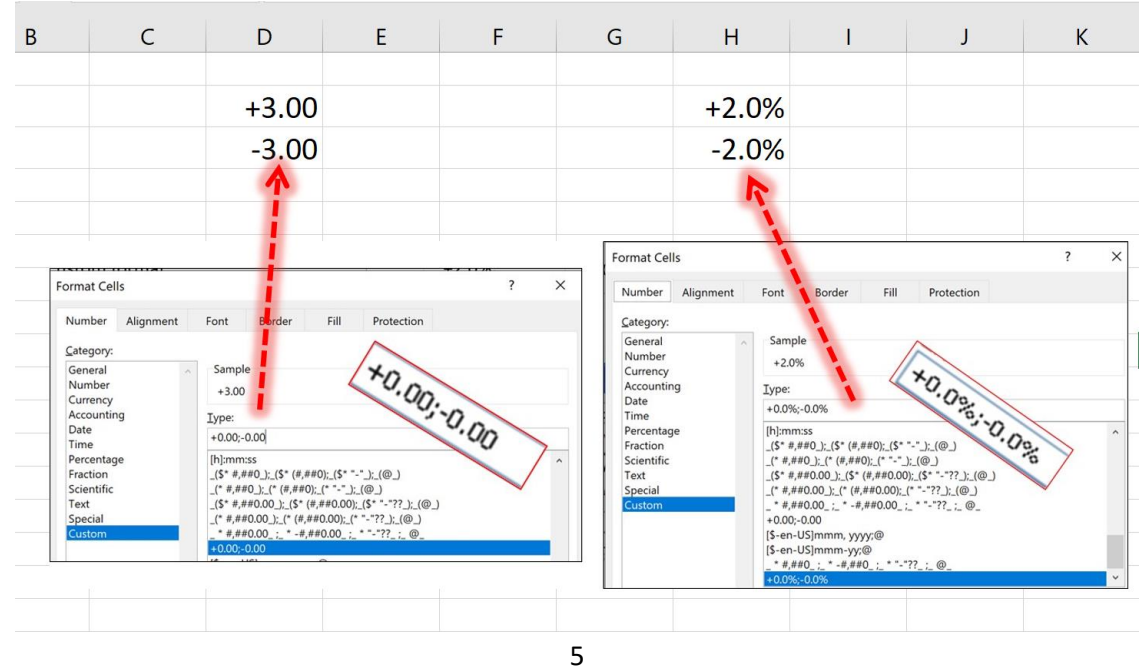

isaacgottlieb@gmail.com

## 6 Helpful Formatting ideas: Display Units and Hide Contents

To show units in a cell like "1,245km." or "22 Ton":

Use Format Cells > Number > Custom:

| Format Cells                                                      |                                                                                                    |   | Format Cells                                                                                                    | ?     |  |
|-------------------------------------------------------------------|----------------------------------------------------------------------------------------------------|---|----------------------------------------------------------------------------------------------------|-------|--|
| Number Alignment                                                  | Font Border Fill Protection                                                                                                    |   | Number Alignment Font Border Fill Protection                                                                                                    |       |  |
| ⊆ategory:                                                         |                                                                                                    |   | Category:                                                                                                    |       |  |
| General Aumber<br>Currency                                        | Sample<br>1,245 km.                                                                                                    |   | General Sample<br>Number 22 Ton                                                                                                    |       |  |
| Accounting                                                        | Iype:                                                                                                    |   | Accounting Iype:                                                                                                    | Iype: |  |
| Time                                                              | ##,### "km."                                                                                                    |   | Date ##,### "Ton"                                                                                                    |       |  |
| Percentage<br>Fraction<br>Scientific<br>Text<br>Special<br>Custom | (e)<br>(b)mmss<br>(f)* e,exo (_,fs* (e,exo(_,fs****,(@_)<br>(* e,exo ((e,exo()_{(_1****,(@_))}<br>(f* e,exo()_{(_1****,(e,exo())_{(_1****},(@_))}<br>(f* e,exo()_{(_1*****,(e,exo()_{(_1*****},(@_))}<br>(f* e,exo()_{(_1*****,(e,exo()_{(_1*****},(@_))}<br>(f* e,exo()_{(_1*****,(e,exo()_{(_1*****},(@_))})<br>(f* e,exo()_{(_1*****,(e,exo()_{(_1*****},(e,exo()_{(_1*****}))})<br>(f* e,exo()_{(_1******,(e,exo()_{(_1*****}),(e,exo()_{(_1*****})))})<br>(f* e,exo()_{(_1*********}))<br>(f* e,exo()_{(_1*********************************** | Â | Percentage Φ   Fraction Phinmoss   Scientific (\$**##0.\_(*##00.\_(****)(@))   Test (*##00.\_(****)(@))   Special (\$**##00.\_(****7)(@))   Cattom (\$*##00.0(*##00.0(****7)(@))   Gettom (\$*##00.0(*##00.0(****7)(@))   Gettom (\$*##00.0(*##00.0(****7)(@))   #################################### |       |  |
|                                                                   | ##,### "Ton"                                                                                                    | * | ##,### "Ton"                                                                                                    |       |  |

To hide cell contents, use the Format cells>Number>Custom and type ";;;"

| ormat Cells                   |                                                     | ? × |
|-------------------------------|-----------------------------------------------------|-----|
| Number Alignment              | Font Border Fill Protection                         |     |
| <u>C</u> ategory:             |                                                     |     |
| General<br>Number<br>Currency | Sample                                              |     |
| Accounting                    | Ivpe:                                               |     |
| Date                          |                                                     |     |
| Time                          |                                                     |     |
| Percentage                    | 0                                                   | ^   |
| Fraction                      | [h]:mm:ss                                           |     |
| Scientific                    | _(\$* #,##0_);_(\$* (#,##0);_(\$* "-"_);_(@_)       |     |
| Text                          | _(* #,##0_);_(* (#,##0);_(* "-"_);_(@_)             |     |
| Special                       | _(\$* #,##0.00_);_(\$* (#,##0.00);_(\$* "-"??_);_(( | 2   |
| Custom                        | _(* #,##0.00_);_(* (#,##0.00);_(* *-"??_);_(@_)     |     |
|                               | [\$-en-US]mmm-yy;@                                  |     |
|                               | _(* #,##0.0_);_(* (#,##0.0);_(* "-"??_);_(@_)       |     |
|                               | 10 A A A A Thun 1                                   |     |
|                               | ##,### KM.                                          | ~   |
|                               | ##,### TON                                          |     |

# 7 To Hide/Show all Objects in a Workbook Use CTRL+6

Using the **CTRL+6** shortcut will hide or show object like charts, text boxes, pictures or anything on the sheet that is not the cells.

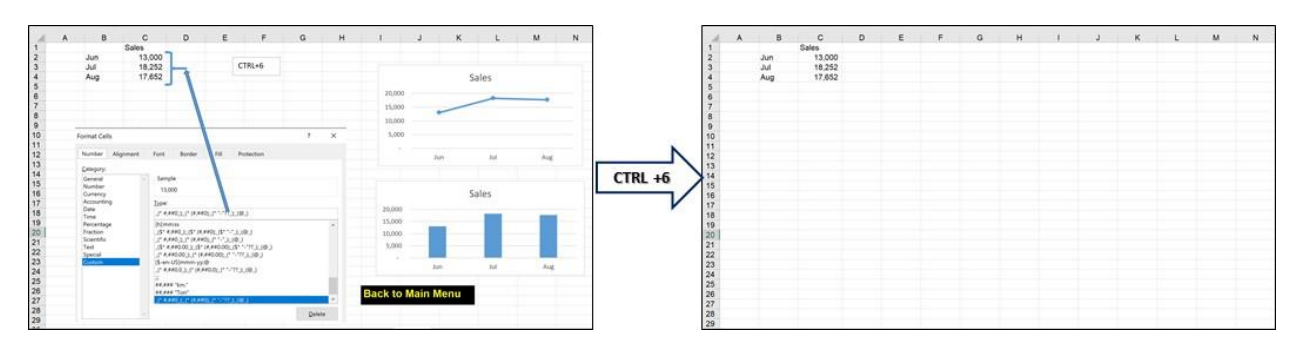

The CTRL+6 is a toggle – on/off hide/show objects

Note: CTRL+6 will hide or display objects within the entire workbook.